# 모니터링 시스템 가이드

IXcloud는 인스턴스의 현황을 파악할 수 있도록 돕는 모니터링 서비스를 제공하고 있습니다. 이를 통해 서버별 기본 자원 현황 모니터링(IP, 상태, OS 종류), 리소스별 모니터링(CPU, Memory, Disk, Network), 프로세스별 모니터링을 할 수 있습니다. 모니터링 서비스를 이용하기 위해서는 모니터링 에이전트를 직 접 설치하거나 에이전트가 설치된 이미지를 사용해야 합니다. 해당 가이드에서 IXcloud에서 제공하는 모 니터링 시스템의 이용 방법을 안내해드립니다.

▶ <u>모니터링 페이지 접속하기</u>

- <u>▶ 서버 현황 메뉴</u>
- ▶ 모니터링 메뉴
- <u>▶ 이벤트 내역 메뉴</u>
- ▶ 이벤트 설정 메뉴
- ▶ <u>조회 항목, 임계치 항목</u>

### 모니터링 페이지 접속하기

#### Step 1. 모니터링 페이지 접속

| ු IXcloud™ | CloudR2≝ scscc ∨ | ~ | - |  | Welcome to scscsc | ~ |
|------------|------------------|---|---|--|-------------------|---|
| 대시보드 器     | 인스턴스             |   |   |  |                   |   |

· 관리콘솔 상단에 있는 모니터링 페이지 아이콘을 입력합니다.

| <b>ு IXcloud</b> <sup>™</sup> Monitoring Syst | em ≡                |                          |                                                                                                    |                    |
|-----------------------------------------------|---------------------|--------------------------|----------------------------------------------------------------------------------------------------|--------------------|
|                                               | 대시보드                |                          |                                                                                                    |                    |
| (?) 대시보드                                      |                     |                          |                                                                                                    |                    |
| 🖵 서버 현황                                       | 160                 |                          |                                                                                                    | 0Evont             |
| ᇜ 모니터링                                        | Server              | Core                     | Memory                                                                                                    | Last 1 week        |
| 節 이벤트 내역                                      | more information 📀  | more information 📀       | more information 📀                                                                                                    | more information 💽 |
| ☞ 이벤트 설정                                      |                     |                          |                                                                                                    |                    |
| 🗅 월간 레포트                                      | CPU 사용률             | S No Ri ♦                | Traffic(In) 사용량                                                                                                    | C) No Rr ♦         |
|                                               | WindowTest (0 Core) | 30 40 50 60 70 80 90 100 | 1 bos<br>0 9 bos<br>0 7 bos<br>0 7 bos<br>0 5 bos<br>0 5 bos<br>0 3 bos<br>0 3 bos<br>0 3 bos<br>0 5 bos<br>0 5 b |                    |
|                                               | Mem 사용률             | 💭 No Ri 🗢                | Traffic(Out) 사용량                                                                                                    |                    |

·새창에서 사진과 같은 모니터링 시스템 대시보드 매인화면을 확인할 수 있습니다.

·대시보드에서 등록되어 있는 인스턴스 수와 CPU, Memory, Traffic 사용량 높은 TOP5 서버의 그래프 를 확인할 수 있습니다.

### 서버 현황 메뉴

서버 현황 메뉴에서는 등록된 인스턴스의 사용량을 확인할 수 있습니다. 이벤트 설정의 매트릭별 임계치 설정에 따라 경고나 위험여부가 표시됩니다.

| <b>△ IXcloud</b> <sup>™</sup> Monitoring Syst | em ≡   |                      |              |           |           |          |             |             |              | 프로젝트명 - Se          |
|-----------------------------------------------|--------|----------------------|--------------|-----------|-----------|----------|-------------|-------------|--------------|---------------------|
|                                               | 서버 현황  |                      |              |           |           |          |             |             |              |                     |
| ⑦ 대시보드                                        |        |                      |              |           |           |          |             |             |              |                     |
| 🖵 서버 현황                                       | 전체상태   |                      | 서버명, IP 서버   | 명 or IP   |           | ۹        |             |             |              |                     |
| 메 모니터링                                        |        |                      |              |           |           |          |             |             |              | 0                   |
| 圓 이벤트 내역                                      | 전체: 1  | 정상:1 <mark>경고</mark> | :0 위험:0      |           |           |          |             |             |              | 설정 💠 🌔 No Refresh 🗢 |
| 🗇 이벤트 설정                                      | 이벤트 설정 | !의 Metric별 임계치 설정    | d에 따른 경고나 위험 | 여부가 표시됩니  | 다         |          |             |             |              |                     |
| 🗅 월간 레포트                                      | 상태     | 서버명                  | Local IP     | Public IP | OS Type   | CPU Load | Used Memory | Traffic(IN) | Traffic(out) | 작업                  |
|                                               | 정상     | WindowTest           | undefined    | undefined | undefined |          | 0%          | 0 bps       | 0 bps        | 모니터링 이벤트 설정         |
|                                               |        |                      |              |           |           |          |             |             |              |                     |
|                                               |        |                      |              |           |           |          |             |             |              |                     |

· '설정' 버튼을 클릭하여 조회 항목을 선택할 수 있습니다. IP등의 일반적인 항목부터 Disk 사용량까지 다양한 항목을 선택할 수 있습니다.

·서버 목록 내 '모니터링' 버튼을 클릭하여 해당 서버의 상세한 모니터링 내용을 확인할 수 있습니다.

·서버 목록 내 '이벤트 설정' 버튼을 클릭하여 해당 서버의 임계치에 따른 알람 이벤트를 설정할 수 있습니다.

### 모니터링 메뉴

모니터링 메뉴에서는 서버, 항목별(CPU, Memory, Network, Disk), 프로세스 모니터링 그래프를 확인할 수 있습니다.

※ 서버별 모니터링

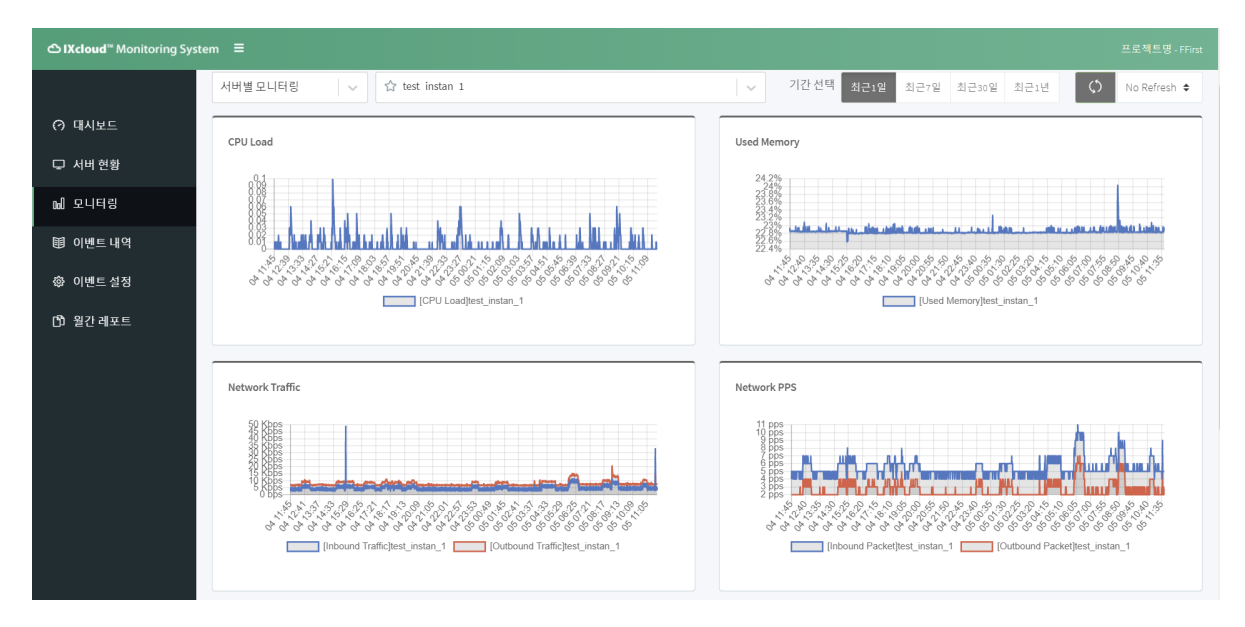

·서버별 모니터링에서는 원하는 서버를 선택하여 해당 서버의 CPU Load, Used Memory, Network Traffic, Network PPS, Disk Throughpt, Disk IOPS에 대한 정보를 그래프로 얻을 수 있습니다.

#### ※ 항목별 모니터링

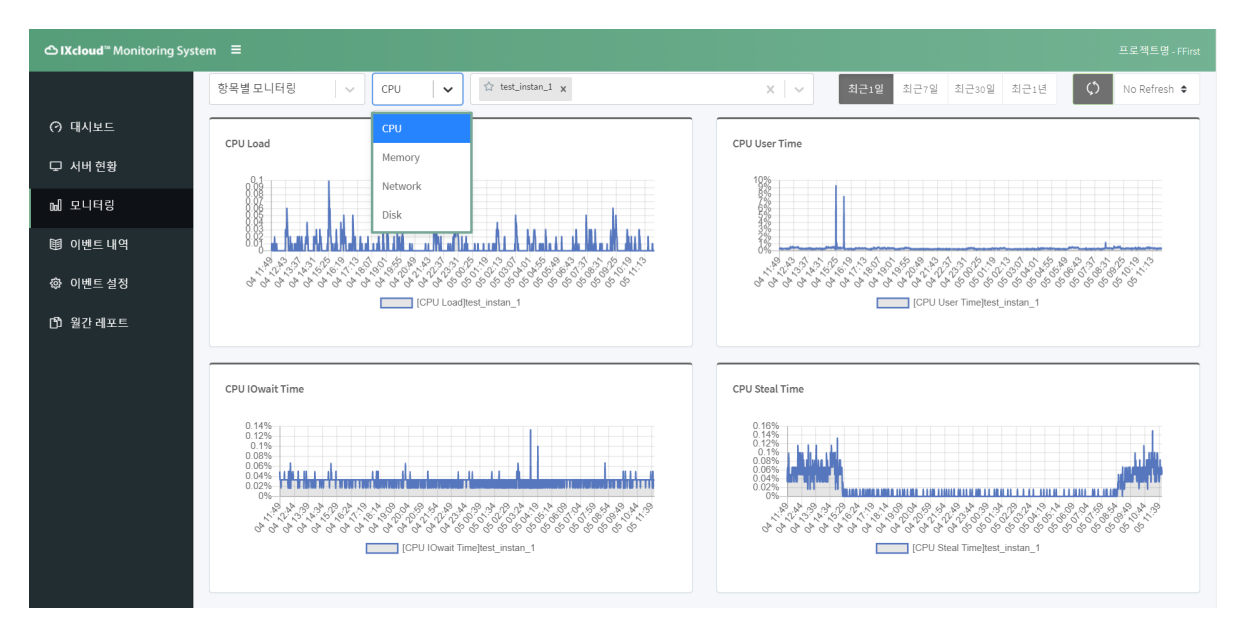

· 항목별 모니터링에서는 CPU, Memory, Network, Disk 중 원하는 항목과 서버를 선택하여 이에 대한 정보를 그래프로 얻을 수 있습니다. 서버는 최대 3개까지 선택할 수 있습니다.

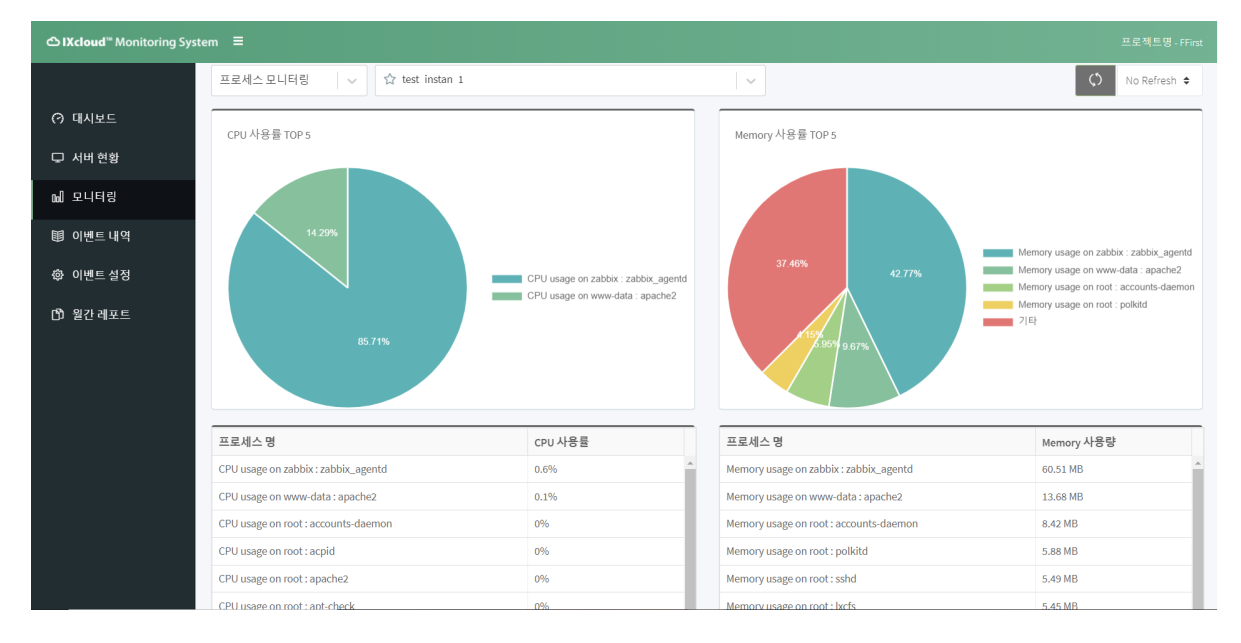

#### ※ 프로세스 모니터링

·프로세스 모니터링에서는 원형차트를 통하여 TOP5 사용량을 확인 할 수 있으며, 아래 프로세스를 통하여 사용량 높은 10개까지 프로세스를 확인 할 수 있습니다.

### 이벤트 내역 메뉴

| <b>ී IXcloud</b> <sup>™</sup> Monitoring Syst | △IXcloud <sup>™</sup> Monitoring System |           |           |     |    |    |            |             |   |
|-----------------------------------------------|-----------------------------------------|-----------|-----------|-----|----|----|------------|-------------|---|
|                                               | 이벤트                                     | 내역        |           |     |    |    |            |             |   |
| ⊘ 대시보드                                        |                                         |           |           |     |    |    |            |             |   |
| 🖵 서버 현황                                       | 전체 구분                                   | ↓ 서버명, IP | 서버명 or IP | C   | k  |    | 2020.12.06 | 2021.01.05. | ۹ |
| 6년 모니터링                                       |                                         |           |           |     |    |    |            |             |   |
| 啣 이벤트 내역                                      | _                                       | 발생일자      | 구분        | 서버명 | IP | 항목 | 설정값        | 상세          |   |
| 尊 이벤트 설정                                      |                                         |           |           |     |    |    |            |             |   |
| 🗅 월간 레포트                                      |                                         |           |           |     |    |    |            |             |   |
|                                               |                                         |           |           |     |    |    |            |             |   |
|                                               |                                         |           |           |     |    |    |            |             |   |
|                                               |                                         |           |           |     |    |    |            |             |   |
|                                               |                                         |           |           |     |    |    |            |             |   |
|                                               |                                         |           |           |     |    |    |            |             |   |
|                                               |                                         |           |           |     |    |    |            |             |   |

· 이벤트 내역에서는 이벤트 설정에서 설정한 템플릿을 바탕으로 발생한 이벤트를 확인할 수 있습니다.

## 이벤트 설정 메뉴

※ 서버별 이벤트 설정

| <b>△ IXcloud</b> <sup>™</sup> Monitoring Sys | stem ≡    |               |                              |         |               |              |      |
|----------------------------------------------|-----------|---------------|------------------------------|---------|---------------|--------------|------|
|                                              | 이벤트 설정    |               |                              |         |               |              |      |
| (?) 대시보드                                     |           |               |                              |         |               |              |      |
| 🖵 서버 현황                                      | 서버별 이벤트 { | 설정 템플릿설?      | 8                            |         |               |              |      |
| 교 모니터링                                       |           |               |                              |         |               |              |      |
| 印 이벤트 내역                                     |           |               |                              |         | 선택한 서버 템플릿 변경 | Not Selected | · ·  |
| ☞ 이벤트 설정                                     |           | 서버 명          | IP                           | 템플릿     | 알림 상태         | Not Selected |      |
| D) 월간 레포트                                    |           | test_instan_1 | 192.168.0.12 / 1.201.161.200 | default |               |              | 상세내역 |
|                                              |           | test_instan_2 | 192.168.0.8 / 1.201.161.209  | default |               |              | 상세내역 |
|                                              |           |               |                              |         |               |              |      |
|                                              |           |               |                              |         |               |              |      |
|                                              |           |               |                              |         |               |              |      |

· '템플릿 생성'에서 생성한 템플릿을 서버별 이벤트 설정 메뉴에서 적용할 수 있습니다.

· 템플릿을 지정하고자 하는 서버를 클릭한 뒤 적용할 템플릿을 선택합니다. 템플릿 변경 확인 창에서 '확인' 버튼을 누르면 적용이 완료됩니다.

※ 템플릿 설정

| <b>ී IXcloud</b> <sup>™</sup> Monitoring Sys |            |                  |                |
|----------------------------------------------|------------|------------------|----------------|
|                                              | 이벤트 설정     |                  |                |
| (?) 대시보드                                     |            |                  |                |
| 🖵 서버 현황                                      | 서버별 이벤트 설정 | 템플릿설정            |                |
| 교 모니터링                                       |            |                  | 2<br>太가하기 丛湖하기 |
| 圓 이벤트 내역                                     |            | 테고리머             |                |
| ☞ 이벤트 설정                                     | _          | 범물것 8<br>default | 2 상세보기         |
| (5) 월간 레포트                                   |            |                  |                |

① 상세보기 : 상세보기 선택 후 서버 사용량에 대한 임계치를 설정하여 SMS 또는 Mail 알람을 수신할 수 있습니다. 해당 알람은 템플릿에 포함되어 있는 모든 서버에 일괄 적용됩니다.

```
② 추가하기
```

| CIXcloud <sup>®</sup> Monitoring System |                         |                                                     | 트명 - FFin |
|-----------------------------------------|-------------------------|-----------------------------------------------------|-----------|
| 0.000                                   | 템플릿 명                   |                                                     |           |
| C7 내시로드<br>모 서버 현황                      | 전화번호 (SMS)<br>알림 수신 대상  |                                                     |           |
| 메 모니터킹                                  | 서버 재시장 악립               |                                                     |           |
| 鬪 이벤트 내역                                | 통신 장애 알림                |                                                     |           |
| ② 이벤트 설정                                | 포트 전속 불가 알림             | 포트(지속시간 부) +                                        |           |
| D) 월간레포트                                |                         |                                                     |           |
|                                         | Total CPU Used (%)      | 황성화 <b>《</b> 입계지 •경고 80 •위험 90 지속시간 1 분             |           |
|                                         | CPU load                | 환성좌 <b>(</b> ) 임계지 •경고 0.8 •위험 1 지속시간 1 분           |           |
|                                         | CPU User Time (%)       | 활성화 <b>《</b> 입계치 • 경고 80 • 위험 90 지숙시간 1 분           |           |
|                                         | CPU Iowait Time (%)     | 환성좌 <b>(</b> 입계지 •경고 40 •위험 50 지속시간 1 분             |           |
|                                         | CPU Steal Time (%)      | 확성좌 <b>● 이 · · · · · · · · · · · · · · · · · · </b> |           |
|                                         | CPU System (%)          | 문성파 🌒 임계치 • 경고 80 • 위험 50 지속시간 1 분                  |           |
|                                         | Used Memory (%)         | 확성당 CC 임계지 • 경고 80 • 위험 90 지속시간 1 분                 |           |
|                                         | Outbound Traffic (Mbps) | 환성좌 <b>《</b> 입계지 ●경고 800 ● 위험 900 지속시간 1 분          |           |
|                                         | Inbound Traffic (Mbps)  | 활성좌 <b>《</b> 왕계치 •경고 800 •위험 900 지속시간 1 분           |           |
|                                         | Used Disk (%)           | 활성화 <b>《</b> 입계치 • 경교 80 • 위험 50 지속시간 1 분           |           |
|                                         |                         | 48 48                                               |           |

·이벤트 설정 > 템플릿 설정으로 이동하여 '추가하기' 버튼을 클릭하여 템플릿을 추가할 수 있습니다.

· 템플릿 명을 지정하거, 알림 수신 대상과, 알람 항목, 항목별 임계치에 따른 경고, 위험 구분과 지속시 간을 지정할 수 있습니다.

## 조회 항목, 임계치 항목

IXcloud의 모니터링 에서는 다음과 같은 항목을 조회하고 임계치로 설정할 수 있습니다.

### ※ 조회 가능 항목

| 항목      | 상세 구분                                                                                          |
|---------|------------------------------------------------------------------------------------------------|
| general | Local IP, Public IP, OS Type                                                                   |
| сри     | CPU Total Used, CPU Load, CPU User Time, CPU IO time, CPU Steal<br>Time, CPU System            |
| memory  | Used Memory                                                                                    |
| disk    | Used Disk, Disk IOPS(Read), Disk IOPS(Write), Disk<br>Throughput(Read), Disk Throughput(Write) |
| network | Traffic(IN), Traffic(OUT), PPS(IN), PPS(OUT)                                                   |

※ 템플릿 지정 가능 항목

| 항목          | 상세 구분                           | 알림 조건                                              |
|-------------|---------------------------------|----------------------------------------------------|
| 서버          | 재시작 알림                          | 서버 리부팅 발생                                          |
| 통신          | 통신장애                            | 모니터링 에이전트 Ping 체크를 통한 통신 확인                        |
| 포트          | 포트 접속 불가                        | 지정한 접속 불가 시간 만큼 특정 포트(ex: 80, 443)에 대한<br>접속 여부 확인 |
|             | Total CPU Used(%)               | 지정한 임계치에 따른 CPU 총 사용량 부하(Windows 수집<br>되지 않음)      |
|             | CPU load                        | 지정한 임계치에 따른 CPU 사용량 부하(Windows 수집 되<br>지 않음)       |
|             | CPU User Time(%)                | 지정한 임계치에 따른 CPU User 사용량                           |
| CPU         | CPU lowait Time (%)             | 지정한 임계치에 따른 CPU IO대기 사용량(Windows 수집<br>되지 않음)      |
|             | CPU Steal Time (%)              | 지정한 임계치에 따른 CPU 자원 손실량(Windows 수집 되<br>지 않음)       |
|             | CPU System (%)                  | 지정한 임계치에 따른 CPU System 사용량                         |
| Memo<br>ry  | Used Memory (%)                 | 지정한 임계치에 따른 Memory 사용량                             |
| Netw<br>ork | In / Outbound Traffic<br>(Mbps) | 지정한 임계치에 따른 In / Outbound 사용량                      |
| Disk        | Used Disk (%)                   | 지정한 임계치에 따른 디스크 사용량                                |